#### Verlengen Schoonenburg Abonnementspas

Wat leuk dat u dit jaar weer van plan bent om te komen zwemmen! Dit eenvoudige stappenplan geeft in tien stappen, inclusief visuele begeleiding, aan hoe u de pas van vorig jaar kunt verlengen voor dit jaar. Indien u vorig jaar geen pas heeft aangeschaft, dient u het aanvraagformulier in te vullen. U heeft dan niets aan dit stappenplan. Indien er iets niet lukt of niet gaat zoals hieronder beschreven, bel dan naar 0184 683132 op werkdagen tussen 09:00 en 12:00 uur. Wij zullen u dan telefonisch helpen bij het traject.

#### Stap 1.

Ga naar https://114webshop.nexusportal.nl.

#### Stap 2.

Klik op Inloggen met kaartnummer.

| Inlogen       Claribeden / Cl. 0.01         Welkom Bij Zwembad Schoonenburg         Dit is de webshop van Zwembad Schoonenburg waar je kunt inlogen                                                                                                    |  |
|----------------------------------------------------------------------------------------------------|--|
| op je persoonlijke pagina.<br>Hier kun je abonnementen verlengen.<br>Indien je in het bezit bent van een toegangspas kun je ook inloggen via<br>Inloggen met kaartnummer'. Het kaartnummer is vermeld op je<br>toegangspas.<br>Wij wensen je veel plezier!<br>Het team van Zwembad Schoonenburg.<br>Aanmelden kaartnummer<br>Mamelden kaartnummer<br>Gebruikersnaam<br>Wachtwoord<br>Wachtwoord<br>Mathwoord vergeten? |  |

#### Stap 3.

Vul uw **voornaam** en **achternaam** in zonder tussenvoegsels. Daaronder vult u het bijbehorende **kaartnummer** in. Indien het nummer begint met 1 of meer nullen, vult u deze <u>niet</u> in. U begint met een cijfer tussen de één en negen. Klik vervolgens op **aanmelden**.

| Welkom Bij Zwembad Schoonenl                                                                                                    | burg                                               | Inloggen TE 8 artikelen / 6 0 | 100 |
|----------------------------------------------------------------------------------------------------|----------------------------------------------------|-------------------------------|-----|
| Dit is de webshop van Zwembad Schoonenburg waar je kunt inloggen<br>op je persoonlijke pagina.<br>Hier kun je abonnementen verlengen.<br>Indien je in het bezit bent van een toegangspas kun je ook inloggen via<br>'Inloggen met kaartnummer'. Het kaartnummer is vermeld op je<br>toegangspas.<br>Wii wensen ie veel plezier! | Aanmelden<br>Voornaam<br>Achternaam<br>Kaartnummer | Inloggen met<br>kaartnummer   |     |
| Het team van Zwembad Schoonenburg                                                                                                    |                                                    | AANMELUEN                     |     |
| ×3                                                                                                    | 3.8.1.0                                            |                               |     |

## Stap 4.

Indien uw gegevens niet compleet zijn, ziet u een pagina waar u deze kunt aanvullen. Een account aanmaken is <u>niet</u> nodig. Druk vervolgens op opslaan. Als alles correct is ingevoerd of er geen gegevens nodig zijn, ziet u de onderstaande pagina en klikt u op **Mijn Abonnementen**.

| ← → C III 🗎 114webshop.nexusportal.nl/Welcome                                                                                                    | ۷ | ABP | ۵ ( | D |
|----------------------------------------------------------------------------------------------------|---|-----|-----|---|
| SPORTFONDSEN Hallo Thijs BAKKER                                                                                                    |   |     |     | 0 |
| Je bent ingelogd bij Zwembad Schuber<br>Je bent nu ingelogd op je persoonlijke pagina van Zwembad Sch<br>Hier kun je abonnementen verlengen voor het komende seizod<br>Om je abonnement te verlengen, ga naar <u>Mijn abonnementen</u>                                                                                                    |   |     |     |   |
| Bij 'Mijn abonnementen' zie je het abonnement van vorig jaar staan. Als je kiest voor de knop 'Verlengen' achter het abonnement, wordt het<br>abonnement verlengd voor het komende seizoen. De aankoop wordt toegevoegd aan je winkelmandje. Wil je afrekenen, kies dan rechtsboven voor<br>het winkelmandje of voor 'Afrekenen'.                                           |   |     |     |   |
| Gezinsabonnement in bezit?<br>Had je vorig jaar een gezinsabonnement, dan zie je bij 'Mijn abonnementen' ook gezinsleden staan. Per gezinslid is het abonnement te zien wat op<br>zijn/haar toegangspas staat. Voor alle gezinsleden waarvoor het abonnement verlengd dient te worden, moet voor de knop Verlengen' gekozen<br>worden bij het abonnement van het gezinslid. |   |     |     |   |

# Gezinsabonnement

# Stap 5.

U komt in het onderstaande scherm. Klik op verlengen.

| ← → | C | <br>🔞 114websł | hop.nexusportal.nl/Pro    | ofile/MyHistory. | aspx                     |                        |                     |                          |                         |                 |                  |   | • | ABP ( | Ð ( |
|-----|---|----------------|---------------------------|------------------|--------------------------|------------------------|---------------------|--------------------------|-------------------------|-----------------|------------------|---|---|-------|-----|
|     |   |                | R                         | to               | - A                      | R                      | 40                  | X >                      | $\langle \cdot \rangle$ | E.              | Y                |   |   |       |     |
|     |   | ŀ              | listoriek                 | en ove           | rzichte                  | n                      |                     |                          |                         |                 |                  |   |   |       |     |
|     |   | Mij            | n Abonnementen            |                  |                          |                        |                     |                          |                         |                 |                  | ~ |   |       |     |
|     |   |                |                           |                  |                          |                        |                     |                          |                         | Selecter        | er een gezinslid | • |   |       |     |
|     |   |                |                           |                  |                          |                        |                     |                          |                         |                 |                  |   |   |       |     |
|     |   |                | ,                         |                  |                          |                        | Profiel bewerk      | en <u>Profiel bew</u>    | <u>verken Profiel</u>   | <u>bewerken</u> | Profiel bewerker |   |   |       |     |
|     |   | Na             | am                        | Einddatum        | Prijs laatste<br>aankoop | Totaal aantal<br>dagen | Resterende<br>dagen | Totaal aantal<br>beurten | Resterende<br>beurten   | Actief (        | ieldig           |   |   |       |     |
|     |   | 4 p<br>ge:     | ersoons<br>zinsabonnement | 24-8-2015        | € 152,80                 | 111                    | 0                   | 0                        | 0                       | 1               | Verlengen        |   |   |       | . 1 |
|     |   | _              | 1                         | ltems per j      | oagina: 12 🔻             |                        |                     |                          |                         |                 |                  |   |   |       |     |

## **Stap 6.** U ziet het onderstaande pop-up scherm komen. Klik op **bevestigen.**

| ← → C II 🕑 114w                | vebshop. <b>nexusportal.nl</b> /Pr   | ofile/MyHistory.a              | spx                      |                        |                     |                          |                       |                           | ۲ |
|--------------------------------|--------------------------------------|--------------------------------|--------------------------|------------------------|---------------------|--------------------------|-----------------------|---------------------------|---|
|                                | Verlengen ab<br>Wilt v abonnement '4 | onnement<br>persoons g         | en<br>-në verl           | engen?                 |                     |                          | 1                     | ×                         |   |
|                                | Annuleren BEV                        | ESTIGEN                        |                          |                        |                     |                          |                       | Selecteor oon gozinslid y |   |
|                                |                                      |                                |                          |                        | Profiel bewerk      | ken Profiel bew          | verken Profiel        | bewerken Profiel bewerken |   |
| C                              | Naam                                 | Einddatum                      | Prijs laatste<br>aankoop | Totaal aantal<br>dagen | Resterende<br>dagen | Totaal aantal<br>beurten | Resterende<br>beurten | Actief Geldig             |   |
|                                | 4 persoons<br>gezinsabonnement       | 24-8-2015                      | € 152,80                 | 111                    | 0                   | 0                        | 0                     | 1                         |   |
| iavascript:WebForm_DoPostBackW | /ithOptions(new WebForr              | ltems per p<br>n PostBackOptio | agina: 12 🔻              | ontent\$HistorvSub     | oscriptions\$btCar  | cel". "". true. "". "".  | false, true))         |                           |   |

#### Stap 7.

Selecteer de overige gezinsleden en verleng **alle** vervolgabonnementen. Abonnementen die niet zijn geselecteerd, zijn dit jaar niet geldig. U betaald hier wel voor! Indien u een ander abonnement wilt dan vorig jaar, dient u dit via het aanvraagformulier te regelen op de website of van onze Facebook pagina.

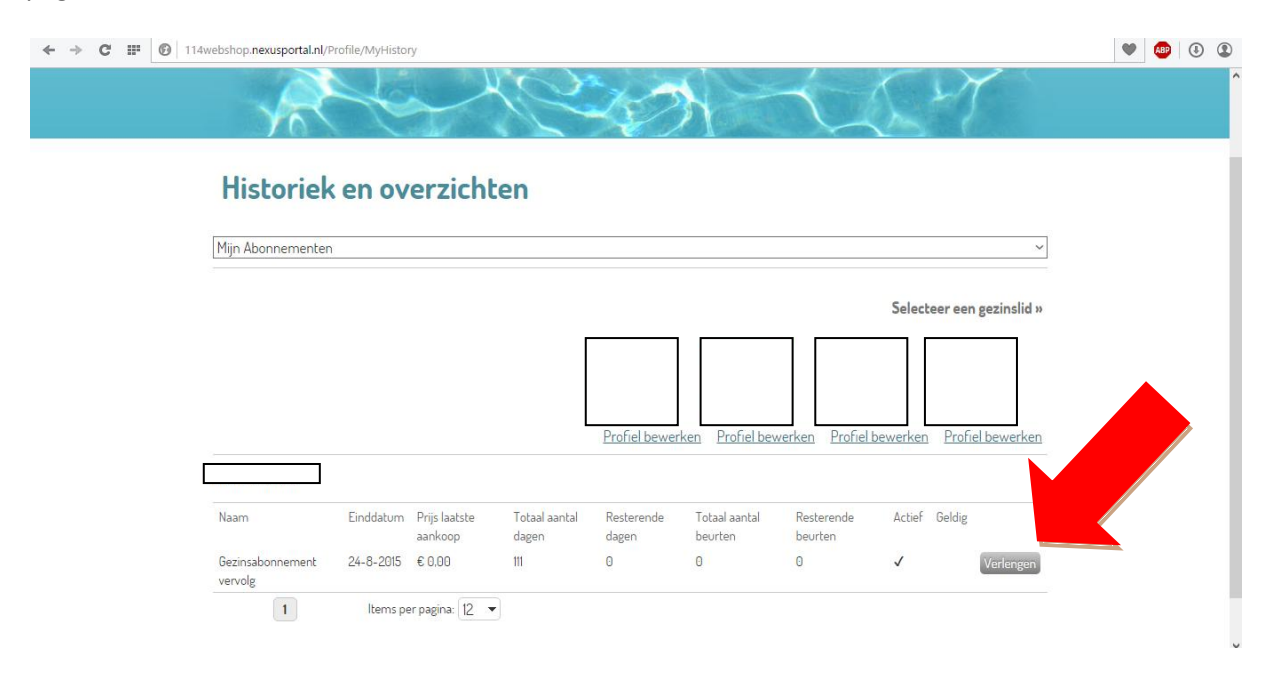

#### Stap 8.

Bovenin verschijnt een groene balk ter bevestiging dat het abonnement in het winkelmandje zit. Klik vervolgens rechtsboven op **afrekenen**.

| ← → C III 🕑 114webshop.nexusportal.nl/Profile/MyHistory                                                                             | • | ٩ | ٢ |
|----------------------------------------------------------------------------------------------------|---|---|---|
| 🥹 💿 De verlenging voor abonnement 'Gezinsabonnement vervolg' werd toegevoegd aan het winkelmandje                                   |   | × | ^ |
| SPORTFONDSEN<br>Bekgken • Afrekenen                                                                                                 |   |   |   |
| Historiek en overzichten                                                                                                    |   |   |   |
| Selecteer een gezinslid »                                                                                                    |   |   |   |
| Profiel bewerken Profiel bewerken Profiel bewerken Profiel bewerken                                                                 |   |   |   |
|                                                                                                    |   |   |   |
| Naam Einddatum Prijs laatste Totaal aantal Resterende Totaal aantal Resterende Actief Geldig<br>aankoop dagen dagen beurten beurten |   |   | ~ |

# Stap 9.

Controleer of het bedrag klopt en kijk of alle verlengingen er staan. Klik vervolgens op **doorgaan**.

| ← → C III 🔒 114webshop.nexusportal.nl/Basket/Cart    |          |                |                             | 🖤 🐠 🕔 🤇 |
|------------------------------------------------------|----------|----------------|-----------------------------|---------|
|                                                      |          | YAS.           |                             |         |
| Winkelwagen<br>Winkelwagen Afrekenen Bevest          | iging    |                |                             |         |
| Verlenging Abonnement<br>4 persoons gezinsabonnement | € 156,60 | € 156,60       | ×                           |         |
| Verlenging Abonnement<br>Gezinsabonnement vervolg    | €0,00    | €0,00          | ×                           |         |
| Verlenging Abonnement<br>Gezinsabonnement vervolg    | €0,00    | €0,00          | ×                           |         |
| Verlenging Abonnement<br>Gezinsabonnement vervolg    | €0,00    | €0,00          | ×                           |         |
| 1 Page size: 50 💌                                    |          |                | 4 items in 1 pages          |         |
|                                                      |          | Totaal         | € 156 ,60                   |         |
|                                                      |          | <u>Winkelv</u> | vagen leegmaken<br>DOORGAAN |         |

### Stap 10.

Selecteer uw bank en klik op online betalen met Ideal.

| + -> C III 🔒 114webshop.nexusportal.nl/Basket/Pay                                                                                                    | ۰ |
|----------------------------------------------------------------------------------------------------|---|
|                                                                                                    | ^ |
| Afrekenen<br>Winkelwagen Afrekenen Bevestiging                                                                                                    |   |
| Totaal te betalen € 156,60                                                                                                    |   |
| Online betalen met iDEAL<br>Klik op onderstaande knop om uw ber Vir de EAL<br>te betalen. Houd uw creditcard en/of<br>hand.<br>Kies uw bank<br>ONLINE BETALEN MET IDEAL |   |
| VORIGE                                                                                                    | v |

## Stap 11.

Volg de stappen van uw bank om de betaling af te ronden. U krijgt per mail een bevestiging als het eenmaal gelukt is.

# Individueel abonnement

## Stap 5.

U komt in het onderstaande scherm. Klik op **verlengen**.

| Menu 🔊 Webshop Schoonenbur | rg - × +                       |                   |                          |                     |                          |                       |        |                      | ÷. | - 6 | × |
|----------------------------|--------------------------------|-------------------|--------------------------|---------------------|--------------------------|-----------------------|--------|----------------------|----|-----|---|
| ← → C III 🙆 114we          | bshop.nexusportal.nl/Pr        | ofile/MyHistory.a | spx                      |                     |                          |                       |        |                      | •  | ABP | • |
|                            | Abonnement                     | DSEN              | Hallo                    |                     | mijn protrel •           | Atmelden              | U ar   | tikelen / E UJUU     |    |     | Â |
| ſ                          | Historiek<br>Miin Abonnementen | en ove            | rzichten                 |                     |                          |                       |        | ~                    |    |     |   |
|                            |                                |                   |                          |                     |                          |                       |        |                      |    |     |   |
|                            |                                |                   |                          |                     |                          |                       | Select | teer een gezinslid » |    |     |   |
|                            |                                |                   |                          |                     |                          |                       |        | Profiel bewerken     |    |     | • |
| Ε                          |                                |                   |                          |                     |                          |                       |        |                      |    |     |   |
|                            | Naam                           | Einddatum Prij    | s Totaal aantal<br>dagen | Resterende<br>dagen | Totaal aantal<br>beurten | Resterende<br>beurten | Actief | Geldig               |    |     |   |
|                            | Abonnement t/m 15              | 24-8-2015 €4      | 3,20 111                 | 0                   | 0                        | 0                     | 1      | √ Verlengen          |    |     |   |

## Stap 6.

U ziet het onderstaande pop-up scherm komen. Klik op bevestigen.

| 🥒 Menu    | > Web     | bshop S | Schoonenburg - X +                                                                                                    | Ę |   | -   | 5 | > |
|-----------|-----------|---------|----------------------------------------------------------------------------------------------------|---|---|-----|---|---|
| ← →       | C         |         | 114webshop.nexusportal.nl/Profile/MyHistory.aspx                                                                                          |   | ۷ | ABP | 4 |   |
|           |           |         | SPORTFONDSEN Hallon & mijn profiel * Afmelden T. Bartikelen / E.B.B.B                                                                     |   |   |     |   |   |
|           |           |         | Verlengen abonnementen                                                                                                    |   |   |     |   |   |
|           |           |         | Wilt u abonnement 'Abonnement i Abonnement i                                                                                              |   |   |     |   |   |
|           |           |         | Annuleren BEVESTIGEN                                                                                                    |   |   |     |   |   |
|           |           |         |                                                                                                    |   |   |     |   |   |
|           |           |         | Mijn Abonnementen                                                                                                    |   |   |     |   |   |
|           |           |         | Selecteer een gezinslid                                                                                                    | » |   |     |   |   |
|           |           |         |                                                                                                    |   |   |     |   |   |
|           |           |         |                                                                                                    |   |   |     |   |   |
|           |           |         | Profiel bewerke                                                                                                    |   |   |     |   |   |
|           |           |         |                                                                                                    |   |   |     |   |   |
|           |           |         | Naam Einddatum Prijs Totaal aantal Resterende Totaal aantal Resterende Actief Geldig<br>dagen dagen beurten beurten                       |   |   |     |   |   |
| javascrip | ot:WebFor | rm_Dol  | PostBackWithOptions(new WebForm_PostBackOptions("ctl00\$MainContent\$HistorySubscriptions\$btCancel", "", true, "", "In false, true)) 🗸 🗸 |   |   |     |   |   |

## Stap 7.

Bovenin verschijnt een groene balk ter bevestiging dat het abonnement in het winkelmandje zit. Klik vervolgens rechtsboven op **afrekenen**.

|                            | +                                                                 | ₹ - | . 0 | ^   |
|----------------------------|-------------------------------------------------------------------|-----|-----|-----|
| ← → C III 🕑 114webshop     |                                                                   | ۷   | ABP | •   |
| De verlenging voor abonnem | nent 'Abonnement t/m 15 jr.' werd toegevoegd aan het winkelmandje |     |     | × ^ |
| Abor                       | Dekijken V Afrekenen                                              |     |     |     |
| Hi:<br>Mijn A              | storiek en overzichten                                            |     |     |     |
|                            |                                                                   |     |     |     |
|                            | Selecteer een gezinslid »                                         |     |     |     |
|                            | Selecteer een gezinslid »                                         |     |     |     |

# Stap 8.

Controleer of het bedrag klopt en klik vervolgens op **doorgaan**.

| Menu Debshop Schoonenburg - × +                       |                   |                                   |       |
|-------------------------------------------------------|-------------------|-----------------------------------|-------|
| ← → C III 🔒 114webshop.nexusportal.nl/Basket/Cart     |                   |                                   | ۵ 😻 🖤 |
| SPORTFONDSEN Ht mijn profiel  Afmelden Abonnement     | Te Lardi<br>Bekij | kel / £49.50<br>ken + 1 Afrekenen |       |
| Winkelwagen Afrekenen Bevestiging                     |                   |                                   |       |
| Verlenging Abonnement €49.50<br>Abonnement t/m 15 jr. | €49,50            | ×                                 |       |
| 1 Page size: 50 💌                                     |                   | 1 items in 1 pages                |       |
|                                                       | Totaal            | € 49,50                           |       |
|                                                       | Winkely           | vagen leegmaken                   |       |
|                                                       |                   | DOORGAAN                          |       |
|                                                       |                   |                                   |       |

## Stap 9.

Selecteer uw bank en klik op online betalen met Ideal.

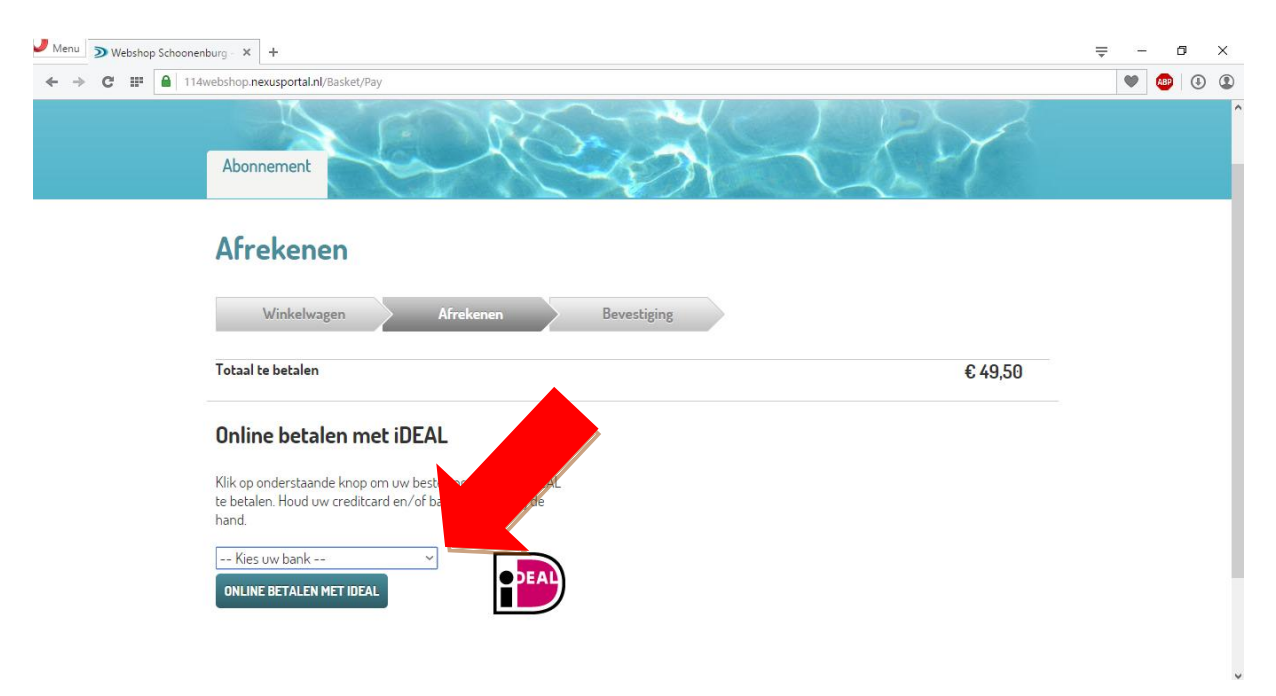

### Stap 10.

Volg de stappen van uw bank om de betaling af te ronden. U krijgt per mail een bevestiging als het eenmaal gelukt is.